# Betriebsanleitung RMx621 / FML621

PROFINET-Modul ("PROFINET-Koppler") ab V3.03.01 Anbindung RMx621 / FML621 an PROFINET über die serielle RS485-Schnittstelle mit externem Modul (HMS AnyBus Communicator for PROFINET Device)

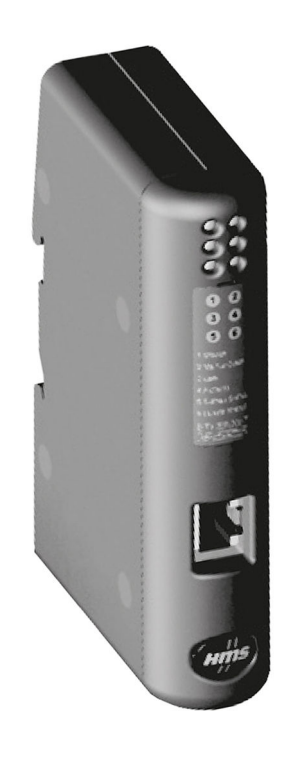

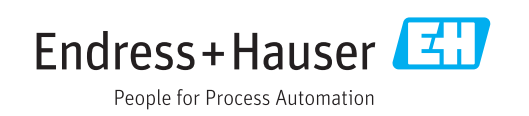

## Inhaltsverzeichnis

| Allgemeines 4                               |
|---------------------------------------------|
| Transportschäden 4                          |
| Lieferumfang 4                              |
| Warnhinweissymbole 4                        |
| Symbole für Informationstypen 4             |
| Symbole in Grafiken                         |
| Abkürzungsverzeichnis/Begriffserklärungen 5 |
| Montage 6                                   |
| Funktionsbeschreibung                       |
| Voraussetzungen                             |
| Anschlüsse und Bedienelemente 7             |
| Montage auf der Hutschiene 7                |
| Anschlüsse und Klemmenplan 8                |
| Pinbelegung PROFINE1 8                      |
| Inbetriebnahme                              |
| Konfiguration des RMx621 / FML621 9         |
| Einstellung des PROFINET-Kopplers 10        |
| Regeln zur Vergabe des Gerätenamens 15      |
| Statusanzeigen 15                           |
| Prozessdaten 17                             |
| Allgemeines 17                              |
| Nutzdatenaufbau 17                          |
| Integration in ein PROFINET-Netz-           |
| werk 18                                     |
| Device Access Point (DAP) 18                |
| Module 18                                   |
| Mapping der Prozessdaten 19                 |
| Projektierung des PROFINET-Kop-             |
| plers im TIA Portal 15.1 22                 |
| GSDML Datei importieren                     |
| PROFINET-Koppler integrieren                |
| Gerätenamen und IP-Konfiguration zuwei-     |
| sen 24                                      |
| Eingangsmodul konfigurieren 28              |
| Kontiguration in den PROFINET-Controller    |
| laden                                       |
| Technische Daten                            |
|                                             |

## 1 Allgemeines

#### 1.1 Transportschäden

Bitte informieren Sie sofort den Spediteur und den Lieferanten.

### 1.2 Lieferumfang

- diese Betriebsanleitung
- das PROFINET-Modul HMS AnyBus Communicator for PROFINET Device
- serielles Verbindungskabel zum RMx621 / FML621
- CD-ROM mit GSDML-Datei und Bitmaps

Fehlende Teile bitte sofort beim Lieferanten anmahnen!

#### 1.3 Warnhinweissymbole

| Symbol          | Bedeutung                                                                                                    |
|-----------------|----------------------------------------------------------------------------------------------------|
| <b>A</b> GEFAHR | <b>GEFAHR!</b><br>Dieser Hinweis macht auf eine gefährliche Situation aufmerksam, die, wenn sie nicht<br>vermieden wird, zu Tod oder schwerer Körperverletzung führen wird.              |
| A WARNUNG       | <b>WARNUNG!</b><br>Dieser Hinweis macht auf eine gefährliche Situation aufmerksam, die, wenn sie nicht<br>vermieden wird, zu Tod oder schwerer Körperverletzung führen kann.             |
|                 | <b>VORSICHT!</b><br>Dieser Hinweis macht auf eine gefährliche Situation aufmerksam, die, wenn sie nicht<br>vermieden wird, zu leichter oder mittelschwerer Körperverletzung führen kann. |
| HINWEIS         | <b>HINWEIS!</b><br>Dieser Hinweis enthält Informationen zu Vorgehensweisen und weiterführenden<br>Sachverhalten, die keine Körperverletzung nach sich ziehen.                            |

### 1.4 Symbole für Informationstypen

| Symbol        | Bedeutung                                                                          |
|---------------|------------------------------------------------------------------------------------|
|               | <b>Erlaubt</b><br>Abläufe, Prozesse oder Handlungen, die erlaubt sind.             |
|               | <b>Zu bevorzugen</b><br>Abläufe, Prozesse oder Handlungen, die zu bevorzugen sind. |
| ×             | <b>Verboten</b><br>Abläufe, Prozesse oder Handlungen, die verboten sind.           |
| i             | <b>Tipp</b><br>Kennzeichnet zusätzliche Informationen.                             |
| Ĩ             | Verweis auf Dokumentation                                                          |
|               | Verweis auf Seite                                                                  |
|               | Verweis auf Abbildung                                                              |
|               | Zu beachtender Hinweis oder einzelner Handlungsschritt                             |
| 1., 2., 3     | Handlungsschritte                                                                  |
| L <b>&gt;</b> | Ergebnis eines Handlungsschritts                                                   |

| Symbol | Bedeutung            |
|--------|----------------------|
| ?      | Hilfe im Problemfall |
|        | Sichtkontrolle       |

### 1.5 Symbole in Grafiken

| Symbol   | Bedeutung                     | Symbol         | Bedeutung                                                 |
|----------|-------------------------------|----------------|-----------------------------------------------------------|
| 1, 2, 3, | Positionsnummern              | 1., 2., 3      | Handlungsschritte                                         |
| A, B, C, | Ansichten                     | A-A, B-B, C-C, | Schnitte                                                  |
| EX       | Explosionsgefährdeter Bereich | ×              | Sicherer Bereich (Nicht<br>explosionsgefährdeter Bereich) |

#### 1.6 Abkürzungsverzeichnis/Begriffserklärungen

#### **PROFINET-Koppler**

Im anschliessenden Text wird für das externe PROFINET-Modul HMS AnyBus Communicator for PROFINET Device der Begriff PROFINET-Koppler verwendet.

#### **PROFINET Controller**

Alle Gerätschaften wie SPS, PLC, PC-Steckkarten, die eine PROFINET-Master-Funktion ausüben, werden PROFINET-Controller genannt.

## 2 Montage

#### 2.1 Funktionsbeschreibung

Die PROFINET-Anbindung erfolgt über einen externen PROFINET-Koppler. Das Modul ist mit der RS485-Schnittstelle (RxTx1) des RMx621 / FML621 verbunden.

Der PROFINET-Koppler fungiert in Richtung des RMx621 / FML621 als Master und liest sekündlich die Prozesswerte in seinen Zwischenspeicher.

In Richtung PROFINET arbeitet der PROFINET-Koppler in der Funktionalität eines PROFI-NET-Device und stellt auf Anforderung (zyklischer Datenaustausch) die zwischengespeicherten Prozesswerte auf dem Bus zur Verfügung.

Architektur, siehe nachfolgende Grafik.

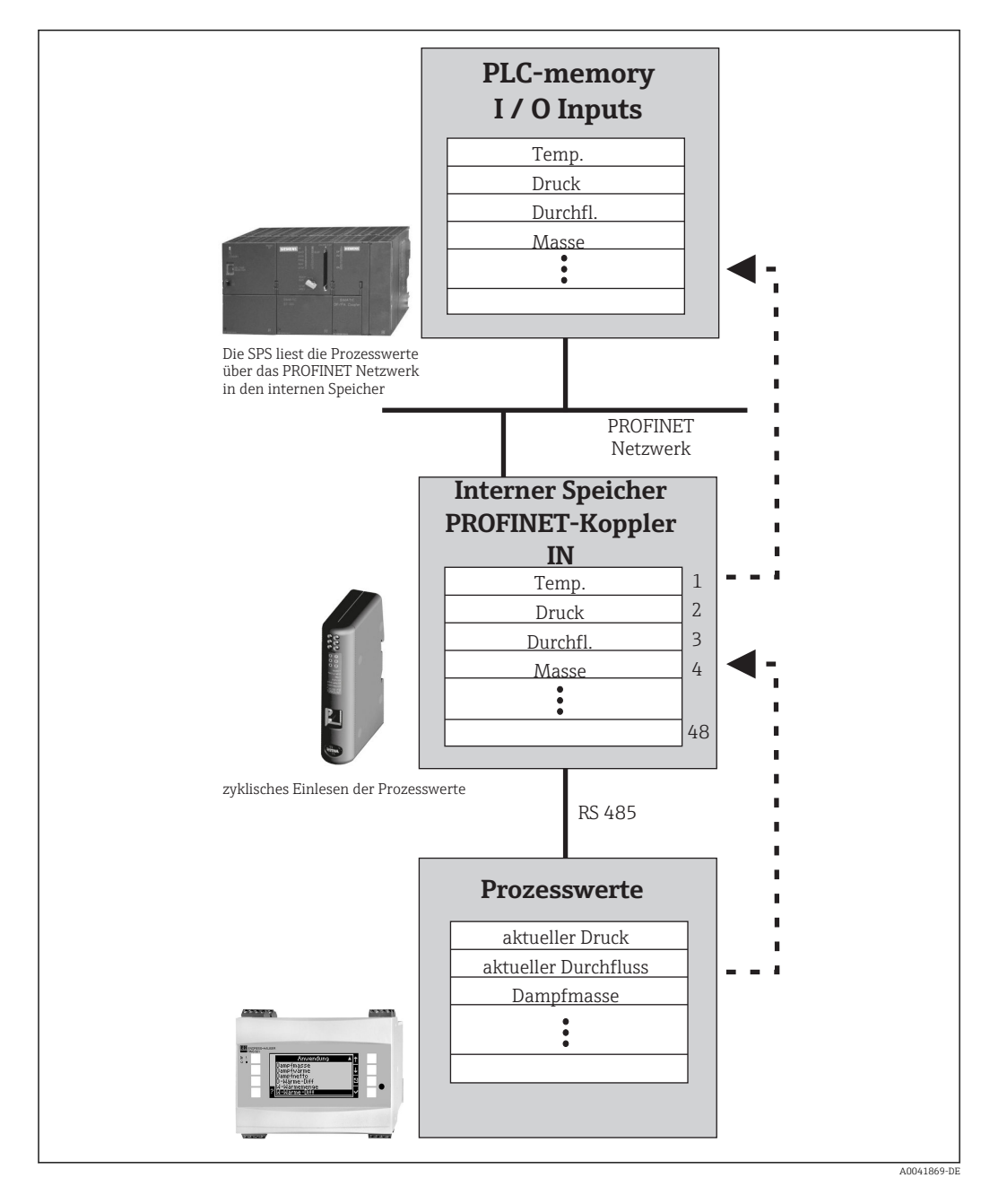

#### 2.2 Voraussetzungen

Die PROFINET-Option ist verfügbar für RMx621 ab der Firmware-Version V 3.09.00 und für den FML621 ab der Firmware-Version V1.03.00.

#### 2.3 Anschlüsse und Bedienelemente

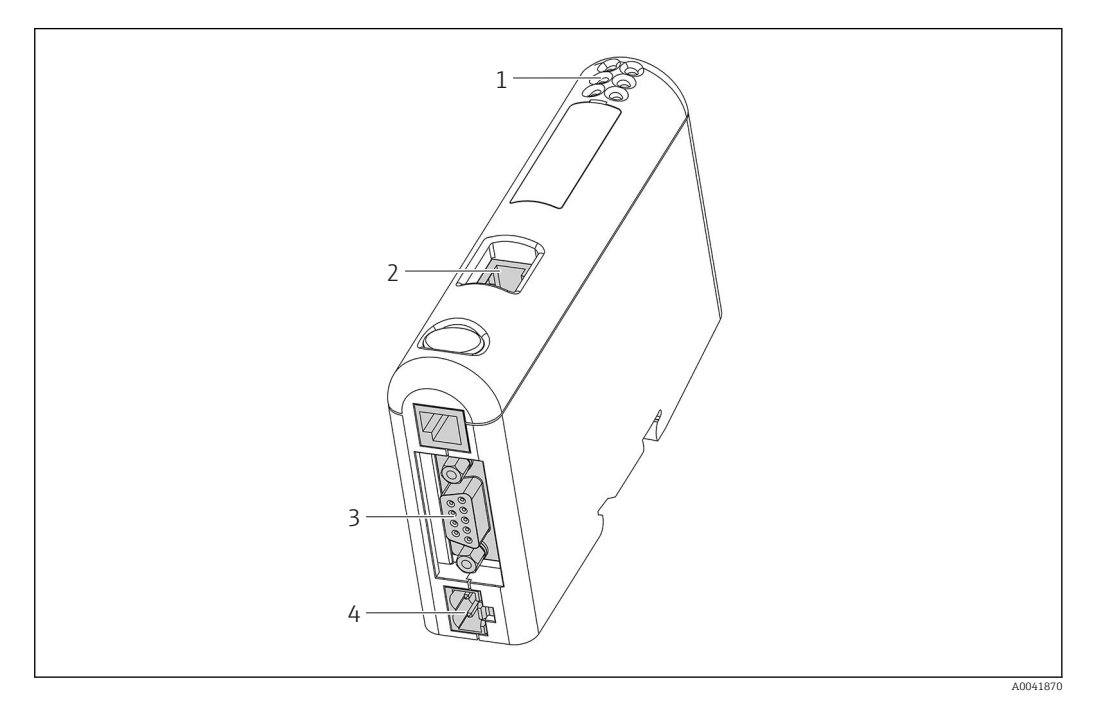

- 1 Status-LED´s
- 2 Anschluss Feldbus
- 3 Anschluss RMx621, FML621
- 4 Anschluss Versorgungsspannung

### 2.4 Montage auf der Hutschiene

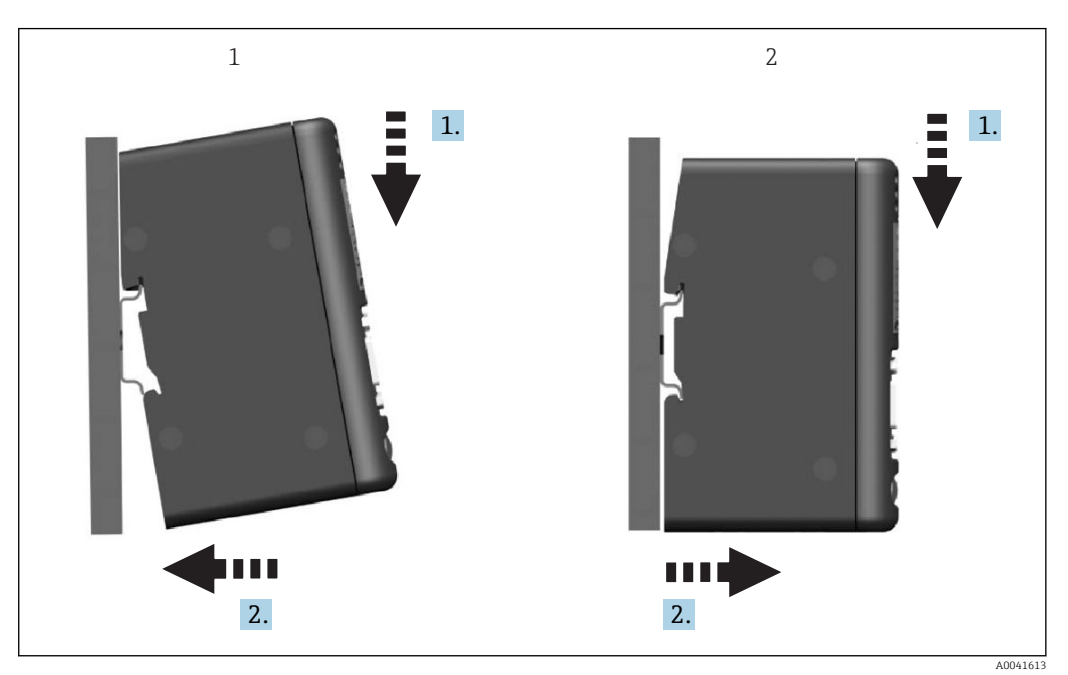

- Aufsetzen
- 2 Abnehmen

1

#### 2.5 Anschlüsse und Klemmenplan

Verbindung RMx621 / FML621 mit PROFINET-Koppler.

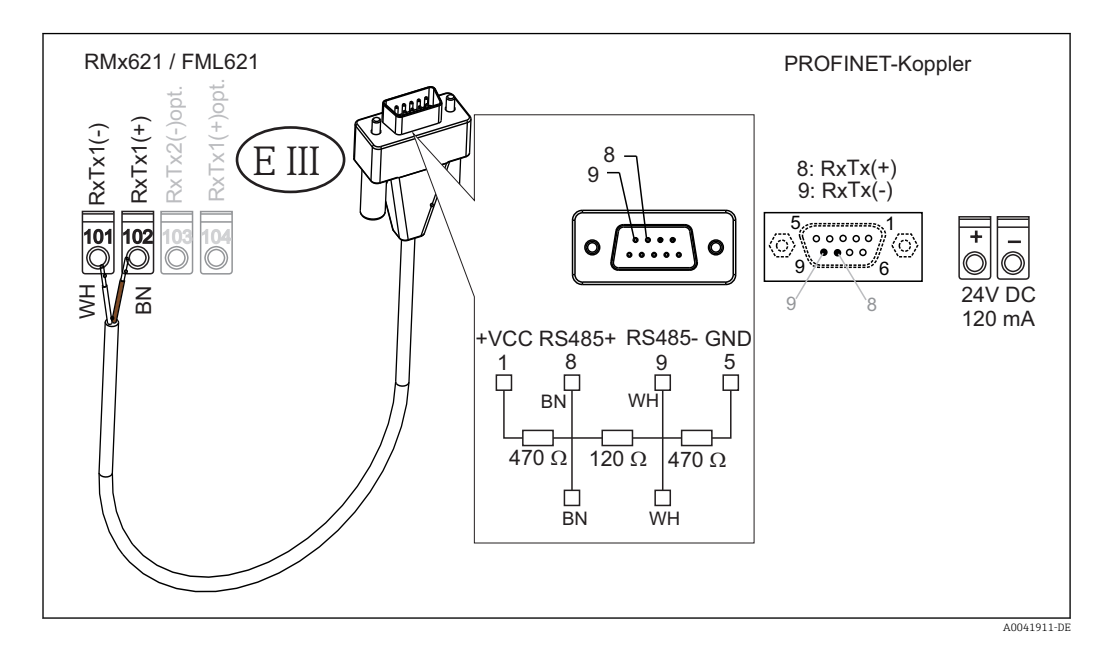

🚹 Die Farbkennzeichnung gilt für das beigelegte Kabel.

#### 2.6 Pinbelegung PROFINET

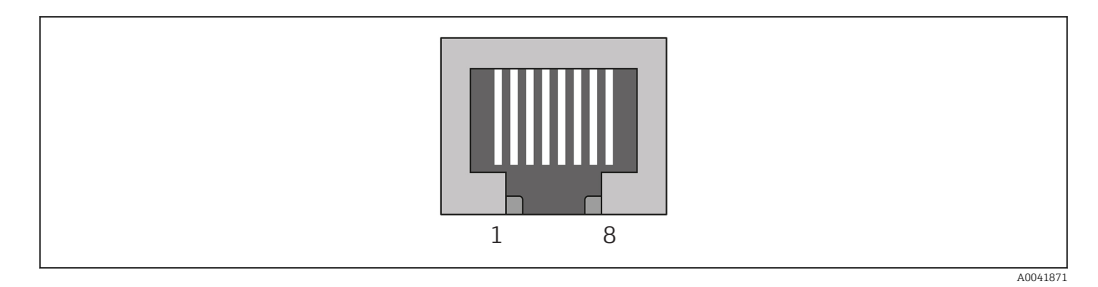

| Pin-Nr. | Signal      | Bedeutung     |
|---------|-------------|---------------|
| Gehäuse | Schirm      | Funktionserde |
| 1       | TD+         | Tx (+)        |
| 2       | TD-         | Tx (-)        |
| 3       | RD+         | Rx (+)        |
| 4       | Termination | Terminierung  |
| 5       | Termination | Terminierung  |
| 6       | RD-         | Rx (-)        |
| 7       | Termination | Terminierung  |
| 8       | Termination | Terminierung  |

### 3 Inbetriebnahme

#### 3.1 Konfiguration des RMx621 / FML621

Im Hauptmenü **Kommunikation**  $\rightarrow$  **RS485(1)** des RMx621/ FML621 müssen die Parameter der Schnittstelle RS485(1) für **Geräteadresse** auf 1 und **Baudrate** auf 38400 eingestellt werden.

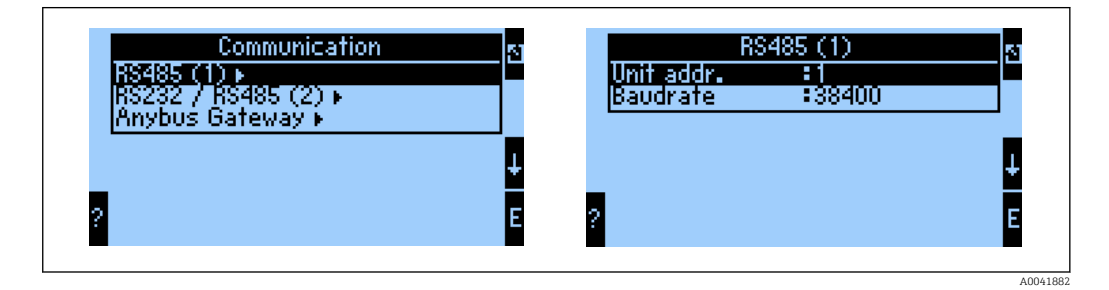

Wie viele Prozesswerte ausgegeben werden sollen, ist im Hauptmenü **Kommunikation**  $\rightarrow$  **Anybus Gateway**  $\rightarrow$  **Anzahl** vorzugeben, wobei die maximale Anzahl auf 48 begrenzt ist. In weiteren Schritten wird jeder Offsetadresse über die Auswahllisten der gewünschte Prozesswert zugeordnet.

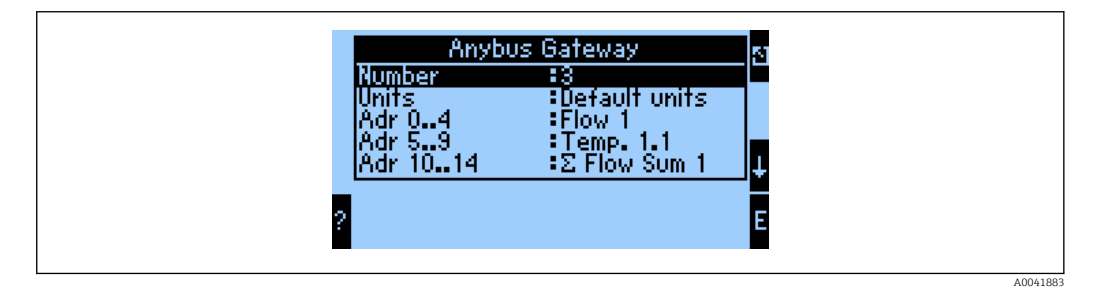

Für die einfache Weiterverarbeitung der Prozesswerte kann die Liste der Offsetadressen auch über die Bediensoftware ReadWin<sup>®</sup> 2000 ausgedruckt werden.

Bei der Festlegung der mit PROFINET dargestellten Prozesswerte, ist zu beachten, dass der gleiche Prozesswert auf mehreren Adressen eingestellt werden kann.

Die Einheiten der zu übertragenden Prozesswerte ist im Hauptmenü Kommunikation  $\rightarrow$  Anybus Gateway  $\rightarrow$  Einheiten vorzugeben.

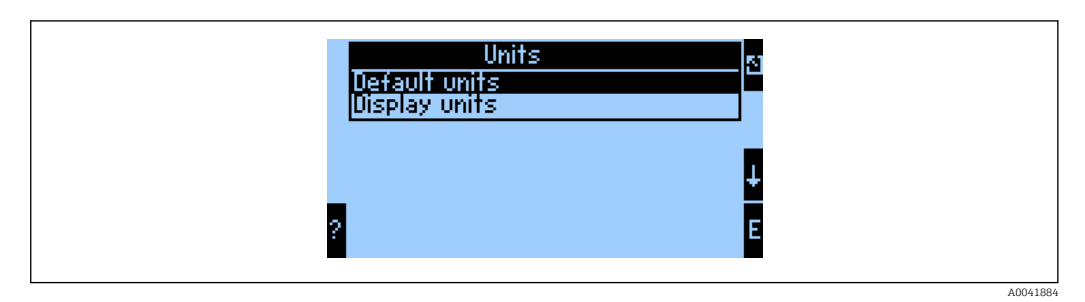

**Anzeige Einheit** einstellen, um die für die Anzeige konfigurierten Einheiten für die Übertragung zu verwenden.

| Volumendurchfluss     | l/s               |
|-----------------------|-------------------|
| Temperatur            | ິ                 |
| Druck                 | bar               |
| Wärmemenge            | kJ                |
| Wärmefluss (Leistung) | kW (kJ/s)         |
| Massefluss            | kg/s              |
| Normvolumen           | (N)1/s            |
| Volumensumme          | 1                 |
| Massensumme           | kg                |
| Normvolumensumme      | (N)1              |
| Dichte                | kg/m <sup>3</sup> |
| Enthalpie             | kJ/kg             |

**Vorgabe Einheit** einstellen, um folgende Standard-Einheiten für die Übertragung zu verwenden:

### 3.2 Einstellung des PROFINET-Kopplers

Der PROFINET-Koppler ist werksseitig bereits für die Kommunikation mit dem RMx 621 / FML 621 vorkonfiguriert. Bis auf die Einstellung des Gerätenamens sowie der IP-Konfiguration sind keine weiteren Einstellungen notwendig.

Aufgrund der werksseitgen Vorkonfiguration des PROFINET-Kopplers darf als Austauschgerät nur ein über Endress+Hauser erworbener, vorkonfigurierter PROFINET-Koppler verwendet werden. Ein über HMS erworbener PROFINET-Koppler kann aufgrund der fehlenden Vorkonfiguration nicht verwendet werden.

Für das Einstellen des Gerätenamens sowie der IP-Konfiguration wird das Discovery and basic Configuration Protokol (DCP) verwendet. Konfigurationstools, welche DCP unterstützen (z. B. PRONETA), können für die Konfiguration verwendet werden.

Das folgende Beispiel zeigt die Konfiguration des Gerätenamens sowie einer statischen IP-Konfiguration anhand des SIEMENS Tools PRONETA. Hier wird davon ausgegangen, dass der Netzwerkadapter für den Zugriff auf das PROFINET-Netzwerk bereits ausgewählt ist.

| å  | Network Analysis | Online: Show topology and configure devices     Offline: Show topologies     Comparison: Compare online and offline topologies     Configuration: Adopt device names from an offline topology |
|----|------------------|----------------------------------------------------------------------------------------------------|
| Ŗ  | IO Test          | Force and monitor values of SIMATIC ET 200 devices                                                                                                    |
| ۲. | Settings         | Change PRONETA settings                                                                                                    |

Im Tool auf Netzwerkanalyse klicken, um alle verfügbaren Geräte darzustellen.

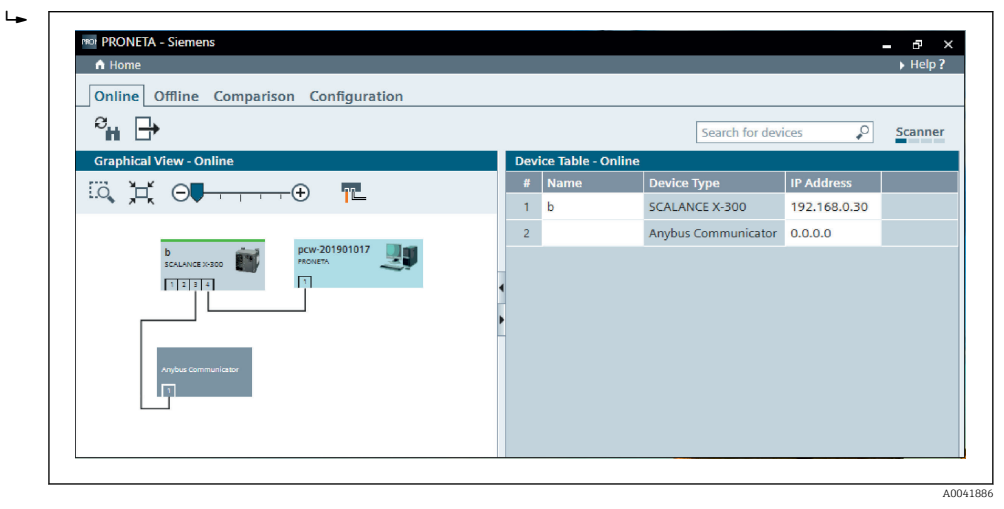

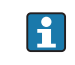

►

Werkseitig wird der PROFINET-Koppler ohne Gerätenamen und ohne gültige IP-Kon-figuration (0.0.0.0) ausgeliefert.

| A Home                                                                                                    |     |                |                     |              | He   |
|----------------------------------------------------------------------------------------------------|-----|----------------|---------------------|--------------|------|
| Online Offline Comparison Configuration                                                                                                 |     |                |                     |              |      |
| ° <b>n</b> 🗗                                                                                                    |     |                | Search for devi     | ices 🔎       | Scan |
| Graphical View - Online                                                                                                    | Dev | ice Table - On | line                |              |      |
|                                                                                                    | #   | Name           | Device Type         | IP Address   |      |
|                                                                                                    | 1   | b              | SCALANCE X-300      | 192.168.0.30 |      |
| 1 2 3 4                                                                                                    | 2   |                | Anybus Communicator | 0.0.0.0      |      |
| Start Flashing LED<br>Open Web Browser<br>Set Network Parameters<br>Reset Network Parameters<br>Use as Starting Point in Graphical View | -   |                |                     |              |      |

Im dargestellten Netzwerk mit der rechten Maustaste auf den PROFINET-Koppler klicken und **Netzwerkparameter setzen** auswählen.

Falls sich mehrere PROFINET-Koppler im Netzwerk befinden, kann über die Funktion **LED-Blinken starten** festgestellt werden, ob es sich um das richtige Gerät handelt. Bei Aktivierung fängt die Modul-Status-LED (→ 🗎 15) an zu blinken bis das Blinken über die Funktion **LED-Blinken stoppen** gestoppt wird.

| Please select your network parameters                                                                                                    |                                                                                                    |
|----------------------------------------------------------------------------------------------------|----------------------------------------------------------------------------------------------------|
| Assign Device Name     anyb                                                                                                    | us gateway                                                                                                    |
| O IP Configuration                                                                                                    |                                                                                                    |
| • Static IP Configuration                                                                                                    |                                                                                                    |
| IP Address                                                                                                    | 0. 0. 0. 0                                                                                                    |
| Network Mask                                                                                                    | 0. 0. 0. 0                                                                                                    |
| Use router for gateway                                                                                                    | 0. 0. 0. 0                                                                                                    |
| <ul> <li>Obtain IP configuration from a</li> </ul>                                                                                                    | DHCP server and identified by                                                                                                    |
| MAC Address                                                                                                    |                                                                                                    |
| O Device Name                                                                                                    |                                                                                                    |
| O Client ID                                                                                                    |                                                                                                    |
| Devices connected to an enterprise net<br>appropriately protected against unauth<br>network segmentation. For more inforr<br>visit <u>http://www.siemens.com/industrial</u> | work or directly to the internet must be<br>orized access, e.g. by use of firewalls and<br>nation about industrial security, please<br>security |

Im sich nun öffnenden Dialogfenster die Option Gerätenamen zuweisen auswählen und im Textfeld daneben einen Gerätenamen eintragen. Dabei die Regeln zur Namensvergabe ( $\rightarrow \square$  15) beachten. Durch das Klicken auf **Setzen** wird der Gerätenamen an den PROFINET-Koppler übertragen und das Dialogfenster wird geschlossen.

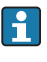

►

Damit der Gerätenamen im PROFINET-Koppler gespeichert wird, muss der Haken bei Einstellungen dauerhaft anwenden gesetzt sein. Ist dieser nicht gesetzt, so wird der Gerätenamen nur temporär übernommen und beim nächsten Neustart des PROFI-NET-Kopplers durch den zuletzt gespeicherten Gerätenamen ersetzt.

►

| Please sel                 | ect your network paramete                                                                                                    | rs                                                                                   |                                                   |                                               |         |
|----------------------------|----------------------------------------------------------------------------------------------------|--------------------------------------------------------------------------------------|---------------------------------------------------|-----------------------------------------------|---------|
| <ul> <li>Assign</li> </ul> | Device Name                                                                                                    | anybus gateway                                                                       |                                                   |                                               |         |
| IP Con                     | figuration                                                                                                    |                                                                                      |                                                   |                                               |         |
| ۲                          | Static IP Configuration                                                                                                    |                                                                                      |                                                   |                                               |         |
|                            | IP Address                                                                                                    | 192                                                                                  | .168. 0                                           | . 20                                          |         |
|                            | Network Mask                                                                                                    | 255                                                                                  | .255.255                                          | . 0                                           |         |
|                            | Use router for gate                                                                                                    | way 0                                                                                | . 0. 0                                            | . 0                                           |         |
| 0                          | Obtain IP configuration fro                                                                                                    | om a DHCP serve                                                                      | r and ident                                       | ified by                                      |         |
|                            | MAC Address                                                                                                    |                                                                                      |                                                   |                                               |         |
|                            | O Device Name                                                                                                    |                                                                                      |                                                   |                                               |         |
|                            | 🔘 Client ID                                                                                                    |                                                                                      |                                                   |                                               |         |
| De<br>apj<br>ne<br>vis     | vices connected to an enterprise<br>propriately protected against un<br>twork segmentation. For more i<br>it <u>http://www.siemens.com/indu</u> | e network or directi<br>authorized access,<br>nformation about in<br>ustrialsecurity | y to the inter<br>e.g. by use o<br>ndustrial sect | net must be<br>f firewalls a<br>urity, please | ÷<br>nd |
| 🗹 Apply                    | settings permanently                                                                                                    |                                                                                      |                                                   |                                               |         |

Wie zuvor beschrieben erneut mit der rechten Maustaste auf den PROFINET-Koppler klicken und **Netzwerkparameter setzen** auswählen. Im sich erneut öffnenden Dialogfenster nun die Option **IP-Konfiguration auswählen** und eine gültige IP-Konfiguration eintragen. Durch das Klicken auf **Setzen** wird der Gerätenamen an den PROFINET-Koppler übertragen und das Dialogfenster wird geschlossen.

Damit die IP-Konfiguration im PROFINET-Koppler gespeichert wird, muss der Haken bei **Einstellungen dauerhaft anwenden** gesetzt sein. Ist dieser nicht gesetzt, so wird die IP-Konfiguration nur temporär übernommen und beim nächsten Neustart des PROFINET-Kopplers durch die zuletzt gespeicherte IP-Konfiguration ersetzt.

| A Home                                  |     |                     |                     |              | Hel   |
|-----------------------------------------|-----|---------------------|---------------------|--------------|-------|
| Online Offline Comparison Configuration |     |                     |                     |              |       |
| ° <b>H</b> 🗗                            |     |                     | Search for devi     | ces 👂        | Scann |
| Graphical View - Online                 | Dev | rice Table - Online |                     |              |       |
|                                         | #   | Name                | Device Type         | IP Address   |       |
|                                         | 1   | b                   | SCALANCE X-300      | 192.168.0.30 |       |
| 1234                                    | 2   | anybus gateway      | Anybus Communicator | 192.168.0.20 |       |
| anybus gateway<br>Anybus Communicator   | •   |                     |                     |              |       |

Nun sollte der PROFINET-Koppler sowohl den Gerätenamen als auch die IP-Konfiguration übernommen und gespeichert haben

#### 3.3 Regeln zur Vergabe des Gerätenamens

- Der Name besteht aus einem oder mehreren Namensbestandteilen, die durch einen Punkt [.] getrennt sind
- Beschränkung auf 240 Zeichen insgesamt (Kleinbuchstaben, Ziffern, Bindestrich oder Punkt).
- Ein Namensbestandteil innerhalb des Gerätenamens, d.h. eine Zeichenkette zwischen zwei Punkten, darf maximal 63 Zeichen lang sein.
- Ein Namensbestandteil besteht aus den Zeichen [a-z, 0-9, -].
- Der Gerätename darf nicht mit dem Zeichen "-" beginnen und auch nicht mit diesem Zeichen enden.
- Der Gerätename darf nicht mit Ziffern beginnen.
- Der Gerätename darf nicht die Form n.n.n.n haben (n = 0....999)
- Der Gerätename darf nicht mit der Zeichenfolge "port-xyz" oder "port-xyz-abcde" beginnen (a, b, c, d, e, x, y, z = 0,....9).

Beispiele für Gerätenamen:

- koppler-1.maschine-1.bauteil-1
- koppler005

#### 3.4 Statusanzeigen

Die 6 Leuchtdioden zeigen den aktuellen Status des PROFINET-Kopplers und des zyklischen Datenaustausches mit dem PROFINET-Controller an.

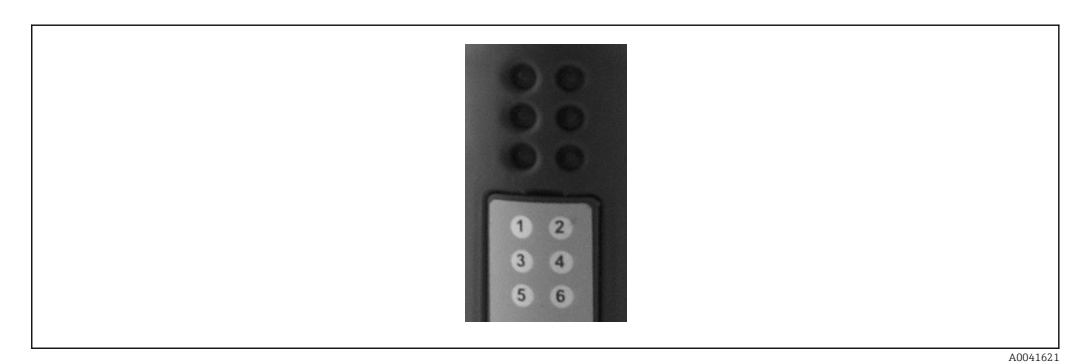

| LED            | Beschreibung | Anzeige                                                                                    | Status                                                                                                    | Aktionen                                                                                                    |
|----------------|--------------|--------------------------------------------------------------------------------------------|----------------------------------------------------------------------------------------------------|----------------------------------------------------------------------------------------------------|
| 1 Comm. Status | Grün         | Kommunikation mit einem PRO-<br>FINET-Controller aufgebaut.<br>Controller im Zustand "RUN" |                                                                                                    |                                                                                                    |
|                |              | Grün blinkend                                                                              | Kommunikation mit einem PRO-<br>FINET-Controller aufgebaut.<br>Controller im Zustand "STOP"                             |                                                                                                    |
|                |              | Aus                                                                                        | Keine Kommunikation mit einem<br>PROFINET-Controller aufgebaut                                                          | Netzwerkverkabelung prüfen<br>Konfiguration der beteiligten Kom-<br>ponenten (PROFINET-Controller,<br>Switche,)prüfen |
| 2              | Modul Status | Grün                                                                                       | PROFINET-Koppler betriebsbe-<br>reit                                                                                    |                                                                                                    |
|                |              | Grün blinkend                                                                              | Identifizierung des Gerätes durch<br>ein Konfigurationstool einge-<br>schaltet (z.B. PRONETA 'LED-<br>Blinken starten') | Identifizierung ausschalten, sobald<br>dies nicht mehr benötigt wird                                                  |
|                |              | Rot 1 x blin-<br>ken                                                                       | Konfigurationsfehler                                                                                                    | Konfiguration des PROFINET-Con-<br>trollers überprüfen                                                                |
|                |              | Rot 3 x blin-<br>ken                                                                       | Gerätenamen und/oder IP-Konfi-<br>guration fehlt                                                                        | Gerätenamen und/oder IP-Konfi-<br>guration neu setzen                                                                 |

| LED | Beschreibung  | Anzeige              | Status                       | Aktionen                                                |
|-----|---------------|----------------------|------------------------------|---------------------------------------------------------|
|     |               | Rot 4 x blin-<br>ken | Gerätefehler                 | Gerät defekt                                            |
|     |               | Aus                  | Ausfall Versorgungsspannung  | Versorgungsspannung prüfen                              |
| 3   | Link/Activity | Grün                 | Netzwerkverbindung vorhanden |                                                         |
|     |               | Grün blinkend        | Datenübertragung aktiv       |                                                         |
|     |               | Aus                  | Keine Netzwerkverbindung     | Netzwerkkabel prüfen                                    |
| 4   | NOT USED      |                      |                              |                                                         |
| 5   | SUBNET STATUS | Grün                 | Datenaustausch läuft         | Verdrahtung PROFINET-Koppler -                          |
|     |               | Grün blinkend        | Datenaustausch angehalten    | RMx621 / FML621 prüfen; Kom-<br>munikationsparameter im |
|     |               | Rot                  | Kein Datenaustausch möglich  | RMx621 / FML621 prüfen                                  |
|     |               | Aus                  | Ausfall Versorgungsspannung  | Versorgungsspannung prüfen                              |
| 6   | DEVICE STATUS | Grün                 | Initialisierung läuft        |                                                         |
|     |               | Grün blinkend        | PROFINET-Koppler arbeitet    |                                                         |
|     |               | Rot/grün<br>blinkend | Konfiguration fehlerhaft     | Gerät defekt                                            |
|     |               | Aus                  | Ausfall Versorgungsspannung  | Versorgungsspannung prüfen                              |

### 4 Prozessdaten

#### 4.1 Allgemeines

Im RMx621/ FML621 werden abhängig von den eingestellten Applikationen die unterschiedlichsten Prozessgrößen errechnet und stehen zur Auslesung zur Verfügung.

Neben den errechneten Werten lassen sich auch die Eingangsgrößen aus dem RMx621/ FML621 auslesen.

#### 4.2 Nutzdatenaufbau

Jeder Prozesswert belegt 5 Bytes im Prozessabbild.

Die ersten 4 Bytes entsprechen einer 32-Bit Gleitpunktzahl nach IEEE-754 (MSB first).

#### 32-Bit Gleitpunktzahl (IEEE-754)

| Octet | 8                    | 7                   | 6                   | 5 | 4 | 3 | 2 | 1                    |
|-------|----------------------|---------------------|---------------------|---|---|---|---|----------------------|
| 1     | VZ                   | (E) 2 <sup>7</sup>  | (E) 2 <sup>6</sup>  |   |   |   |   | (E) 2 <sup>1</sup>   |
| 2     | (E) 2 <sup>0</sup>   | (M) 2 <sup>-1</sup> | (M) 2 <sup>-2</sup> |   |   |   |   | (M) 2 <sup>-7</sup>  |
| 3     | (M) 2 <sup>-8</sup>  |                     |                     |   |   |   |   | (M) 2 <sup>-15</sup> |
| 4     | (M) 2 <sup>-16</sup> |                     |                     |   |   |   |   | (M) 2 <sup>-23</sup> |

VZ = 0: Positive Zahl

| VZ = 1: Negative Zahl      | $Zahl = -1^{VZ} \cdot (1+M) \cdot 2^{E-127}$                    |
|----------------------------|-----------------------------------------------------------------|
| E = Exponent; M = Mantisse |                                                                 |
| Beispiel: 40 F0 00 00 h    | = 0100 0000 1111 0000 0000 0000 0000 00                         |
| Wert                       | $= -1^0 \cdot 2^{129-127} \cdot (1 + 2^{-1} + 2^{-2} + 2^{-3})$ |
|                            | $= 1 \cdot 2^2 \cdot (1 + 0.5 + 0.25 + 0.125)$                  |
|                            | $= 1 \cdot 4 \cdot 1,875 = 7,5$                                 |

#### Das letzte Byte gibt den Status wieder:

80h = Wert gültig

81h = Wert gültig mit Grenzwertverletzung (verknüpft mit Relaisausgang)

10h = Wert fehlerhaft (z.B. Leitungsbruch)

00h = kein Wert vorhanden (z.B. Kommunikationsfehler im Subnetz)

Bei berechneten Werten (z.B. Massefluss), wird der Alarmzustand aller verwendeten Eingänge und der Anwendung überprüft. Wird in einer dieser Größen eine "Störung" angezeigt, erhält der berechnete Wert den Status "10h", d.h. ungültiger Wert.

Beispiel:

Temp1 Leitungsbruch; Alarmtyp: Störung => berechneter Massefluss (10h)

Temp1 Leitungsbruch; Alarmtyp: Hinweis => berechneter Massefluss (80h)

Die Anzahl der gesendeten Prozesswerte wird in der Konfiguration des Energiemanager festgelegt, . Die minimale Anzahl beträgt 1 Prozesswert (5 Byte), die maximale 48 Prozesswerte (240 Byte).

### 5 Integration in ein PROFINET-Netzwerk

Zur Integration des PROFINET-Kopplers in ein PROFINET-Netzwerk wird eine GSDML-Datei benötigt, die den Funktionsumfang des PROFINET-Kopplers beschreibt und die in ein entsprechendes Konfigurationstool importiert werden muss. Die Art und Weise wie diese GSDML-Datei ins Konfigurationstool importiert und verwendet wird, ist abhängig vom Konfigurationstool und muss dort nachgelesen werden.

Im Kapitel 6 "Projektierung des RMx621 / FML621..."  $\rightarrow \square$  22 ist beispielhaft eine Integration mittels SIEMENS TIA Portal V15.1 beschrieben.

Folgende Dateien werden benötigt:

- Gerätebeschreibung: GSDML-V2.3-HMS-ABC\_PROFINET\_IO-20141127.xml
- Gerätebild: GSDML-010C-0002-ABC-PRT.bmp

Diese befinden sich auf der mitgelieferten Readwin<sup>®</sup> 2000 CD-ROM im Verzeichnis **\GSD \RMS621 RMC621 RMM621\PROFINET** 

#### 5.1 Device Access Point (DAP)

Ein Device Access Point (DAP) beschreibt die grundlegenden Funktionen eines Geräts (u.a. Anzahl der Ports, Anzahl verfügbarer Module,....).

Es sind folgende DAPs auswählbar:

- RT Migration
- RT Migration (FW >=4.02)
- RT Standard

Für die Integration sollte primär **RT Standard** verwendet werden. Beim Einsatz älterer PRORINET-Hardware (z.B. ältere S7-300) kann **RT Migration (FW>=4.02)** eingesetzt werden, sollte es mit **RT Standard** zu Problemen kommen.

RT Migration sollte nicht verwendet werden.

#### 5.2 Module

Über die in der GSDML-Datei beschriebenen Module werden die zu übertragenden Daten festgelegt.

Es sind folgende Module auswählbar:

- Andere Module: Leerplatz
- Ausgangsmodule: Ausgänge xxx byte(s)
- Ein-/Ausgangsmodule: Ein-/Ausgänge xxx byte(s)
- Eingangsmodule: Eingänge xxx byte(s)

(xxx = Anzahl übertragener Bytes: 1,2,4,8,16,32,64,128,256,512)

Der PROFINET-Koppler ist werksseitig so konfiguriert, dass Daten, die vom RMx621 / FML621 gelesen wurden, ausschließlich an einen PROFINET-Controller geschickt werden. Daten, die von einem PROFINET-Controller zum PROFINET-Koppler geschickt werden, werden vom PROFINET-Koppler nicht akzeptiert bzw. abgelehnt. D.h. für die Integration dürfen nur die Eingangsmodule verwendet werden. Die Verwendung der anderen Module ist nicht vorgesehen und dürfen nicht verwendet werden.

Für die Datenübertragung muss mindestens 1 Modul und dürfen maximal 63 Module konfiguriert werden.

P Die Summe der zu übertragenen Daten darf maximal 256 Bytes betragen. Z.B.:

- 1x "Eingänge 256 bytes" oder
- 2x "Eingänge 128 bytes" oder
- 3x "Eingänge 64 bytes" + 2x "Eingänge 32 bytes" usw.

#### 5.3 Mapping der Prozessdaten

Wie in Kapitel 4 "Prozessdaten"  $\rightarrow \cong$  17 beschrieben, werden die im RMx621 / FML621 konfigurierten Prozesswerte in je 5 byte Blöcken, beginnend bei Offset 0, im PROFINET-Koppler zwischengespeichert.

Über die Konfiguration der Module **Eingänge xxx** (siehe Kapitel "5.2 Module" → 🗎 18) wird festgelegt, wie viele Bytes ein PROFINET-Controller vom PROFINET-Koppler liest. Vom PROFINET-Koppler können max. 256 Bytes gelesen werden, unabhängig davon wie viele Prozesswerte im RMx621 / FML621 eingestellt sind. Bytes, die keinem Prozesswert zugeordnet sind, werden immer mit dem Wert 0 übertragen. Z.B.:

Alle 48 Prozesswerte sind im RMx621 / FML621 konfiguriert. Im PROFINET-Controller ist ein Modul **Eingänge 256 bytes** konfiguriert. Übertragen werden die Prozesswerte wie folgt:

| Prozesswerte          | PROFINET-Koppler | PROFINET-Controller |            |
|-----------------------|------------------|---------------------|------------|
|                       | Byteoffset       | Modul               | Byteoffset |
| Prozesswert 1         | 0                | Eingänge 256 bytes  | 0          |
|                       | 1                |                     | 1          |
|                       | 2                |                     | 2          |
|                       | 3                |                     | 3          |
| Status Prozesswert 1  | 4                |                     | 4          |
| Prozesswert 2         | 5                |                     | 5          |
|                       | 6                |                     | 6          |
|                       | 7                |                     | 7          |
|                       | 8                |                     | 8          |
| Status Prozesswert 2  | 9                |                     | 9          |
| Prozesswert 3         | 10               |                     | 10         |
|                       | 11               |                     | 11         |
|                       | 12               |                     | 12         |
|                       | 13               |                     | 13         |
| Status Prozesswert 3  | 14               |                     | 14         |
|                       |                  |                     |            |
|                       |                  |                     |            |
| Prozesswert 46        | 225              |                     | 225        |
|                       | 226              |                     | 226        |
|                       | 227              |                     | 227        |
|                       | 228              |                     | 228        |
| Status Prozesswert 46 | 229              |                     | 229        |
| Prozesswert 47        | 230              |                     | 230        |
|                       | 231              |                     | 231        |
|                       | 232              |                     | 232        |
|                       | 233              |                     | 233        |
| Status Prozesswert 47 | 234              |                     | 234        |
| Prozesswert 48        | 235              |                     | 235        |
|                       | 236              |                     | 236        |
|                       | 237              |                     | 237        |
|                       | 238              |                     | 238        |

| Status Prozesswert 48 | 239 | 239 |
|-----------------------|-----|-----|
| Kein Prozesswert = 0  | 240 | 240 |
|                       | 241 | 241 |
|                       |     |     |
|                       | 254 | 254 |
|                       | 255 | 255 |

Die Eingangsmodule können beliebig kombiniert werden, solange die maximale Datenlänge und maximale Anzahl an Modulen nicht überschritten wird. Abhängig von den konfigurierten Modulen, können Teile eines Prozesswertes auf mehrere Module aufgeteilt sein.

Z.B.: 3 Prozesswerte sind im RMx621 / FML621 konfiguriert. Im PROFINET-Controller sind 1x "Eingänge 8 bytes" und 2x "Eingänge 4 bytes" konfiguriert. Übertragen werden die Prozesswerte wie folgt:

| Prozesswerte         | PROFINET-Koppler | PROFINET-Controller |            |
|----------------------|------------------|---------------------|------------|
|                      | Byteoffset       | Modul               | Byteoffset |
| Prozesswert 1        | 0                | Eingänge 8 bytes    | 0          |
|                      | 1                |                     | 1          |
|                      | 2                |                     | 2          |
|                      | 3                |                     | 3          |
| Status Prozesswert 1 | 4                |                     | 4          |
| Prozesswert 2        | 5                |                     | 5          |
|                      | 6                |                     | 6          |
|                      | 7                |                     | 7          |
|                      | 8                | Eingänge 4 bytes    | 0          |
| Status Prozesswert 2 | 9                |                     | 1          |
| Prozesswert 3        | 10               |                     | 2          |
|                      | 11               |                     | 3          |
|                      | 12               | Eingänge 4 bytes    | 0          |
|                      | 13               |                     | 1          |
| Status Prozesswert 3 | 14               |                     | 2          |
| Kein Prozesswert = 0 | 15               |                     | 3          |

=> Prozesswert 1 + Status: Befindet sich komplett im Modul **Eingänge 8 bytes**.

=> Prozesswert 2 + Status: Die ersten 3 Bytes des Prozesswertes befinden sich im Modul **Eingänge 8 bytes**, das letzte Byte sowie der zugehörige Status befinden sich im ersten Modul **Eingänge 4 bytes**.

=> Prozesswert 3 + Status: Die ersten 2 Bytes des Prozesswertes befinden sich im ersten Modul **Eingänge 4 bytes**, die letzten 2 Bytes sowie der zugehörige Status befinden sich im zweiten Modul **Eingänge 4 bytes**.

Um eine solche Aufteilung zu vermeiden empfiehlt es sich, ein Modul zu wählen indem alle konfigurierten Prozesswerte übertragen werden (in diesem Fall 1x **Eingänge 16 bytes** oder größer).

Alternativ dazu kann auch eine Kombination aus einem Modul **Eingänge 4 bytes** (= Prozesswert) gefolgt von einem Modul **Eingänge 1 byte** (= Status des Prozesswertes) eingesetzt werden, um die konfigurierten Prozesswerte (inkl. Status) abzubilden.

| Prozesswerte         | PROFINET-Koppler | PROFINET-Controller | ntroller   |  |
|----------------------|------------------|---------------------|------------|--|
|                      | Byteoffset       | Modul               | Byteoffset |  |
| Prozesswert 1        | 0                | Eingänge 4 bytes    | 0          |  |
|                      | 1                |                     | 1          |  |
|                      | 2                |                     | 2          |  |
|                      | 3                |                     | 3          |  |
| Status Prozesswert 1 | 4                | Eingänge 1 byte     | 0          |  |
| Prozesswert 2        | 5                | Eingänge 4 bytes    | 0          |  |
|                      | 6                |                     | 1          |  |
|                      | 7                |                     | 2          |  |
|                      | 8                |                     | 3          |  |
| Status Prozesswert 2 | 9                | Eingänge 1 byte     | 0          |  |
| Prozesswert 3        | 10               | Eingänge 4 bytes    | 0          |  |
|                      | 11               |                     | 1          |  |
|                      | 12               |                     | 2          |  |
|                      | 13               |                     | 3          |  |
| Status Prozesswert 3 | 14               | Eingänge 1 byte     | 0          |  |

3.

### 6 Projektierung des PROFINET-Kopplers im TIA Portal 15.1

In den folgenden Kapiteln wird erläutert, wie der PROFINET-Koppler in ein PROFINET-Netzwerk integriert werden kann.

Folgende Vorkonfigurationen werden vorausgesetzt:

- Der RMx621 / FML621 ist so konfiguriert, dass 3 Prozesswerte übertragen werden.
- Der RMx621 / FML621 ist über das beigelegte Verbindungskabel mit dem PROFINET-Koppler verbunden und die Datenübertragung ist aktiv.
- Ein PROFINET-Netzwerk ist aufgebaut (PROFINET-Controller, der PROFINET-Koppler sowie der PC, auf dem das TIA-Portal installiert ist, sind miteinander verbunden).
- Im TIA-Portal ist ein Projekt angelegt, indem der PROFINET-Controller vorhanden ist und der Zugriff auf das PROFINET-Netzwerk bereits konfiguriert ist.

#### 6.1 GSDML Datei importieren

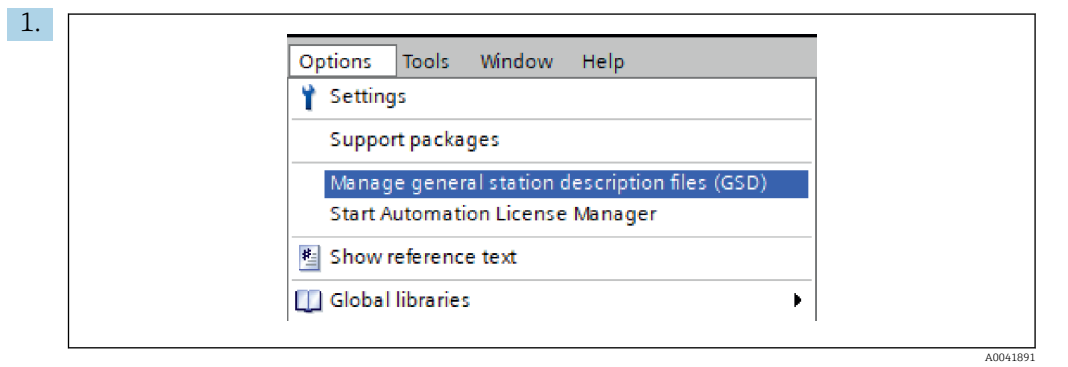

Im Menü **Extras** den Eintrag **Gerätebeschreibungsdateien (GSD) verwalten** auswählen.

2. Im sich nun öffnenden Dialogfenster unter **Quellpfad** den Ordner auswählen, in dem sich die GSDML-Datei (inkl. Bild) befindet.

| Installed GSDs         GSDs in the project           Source path:         C:\RMx_621_TIA\RMx621\AdditionalFile | es\GSD  |              |             |        |
|----------------------------------------------------------------------------------------------------|---------|--------------|-------------|--------|
| Content of imported path                                                                                       |         |              |             |        |
| File                                                                                                    | Version | Language     | Status      | Info   |
| GSDML-V2.3-HMS-ABC_PROFINET_IO-20141127.xml                                                                    | V2.3    | English, Ger | Already ins | Anybus |
|                                                                                                    |         |              |             |        |
|                                                                                                    |         |              |             |        |
|                                                                                                    |         |              |             |        |
|                                                                                                    |         |              |             |        |
|                                                                                                    |         |              |             |        |
|                                                                                                    |         |              |             |        |
|                                                                                                    |         |              |             |        |
|                                                                                                    |         |              |             |        |
|                                                                                                    |         |              |             |        |
|                                                                                                    |         |              |             |        |
|                                                                                                    |         | Delete       | Landa II    | Connel |
|                                                                                                    |         | Delete       | Install     | Cancel |
|                                                                                                    |         |              |             |        |

Die GSDML-Datei auswählen und mit **Installieren** den Import der GSDML-Datei bestätigen.

└ Nach dem Import der GSDML-Datei wird diese im Hardware-Katalog angezeigt.

| Ontions                                                                                                    | 100  |
|----------------------------------------------------------------------------------------------------|------|
| Options                                                                                                    | _    |
|                                                                                                    |      |
| ✓ Catalog                                                                                                    | Wa   |
| <search></search>                                                                                                    | 5 6  |
| ✓ Filter Profile: <all></all>                                                                                                    | ata  |
| Controllers                                                                                                    | - Ig |
| ▶ 🛅 HMI                                                                                                    |      |
| PC systems                                                                                                    | Ų,   |
| Drives & starters                                                                                                    | 0    |
| Image: Image: |      |
| Detecting & Monitoring                                                                                                    | et   |
| Distributed I/O                                                                                                    | 0    |
| Power supply and distribution                                                                                                    | S    |
| Field devices                                                                                                    |      |
| ▼ ☐ Other field devices                                                                                                    |      |
| Additional Ethernet devices                                                                                                    | as   |
|                                                                                                    | ŝ    |
| Drives                                                                                                    |      |
| Encoders                                                                                                    |      |
| - Gateway                                                                                                    |      |
| <ul> <li>HMS Industrial Networks</li> </ul>                                                                                                    | rari |
| Anybus Communicator PN IO                                                                                                    | es   |
| I SIEMENS AG                                                                                                    |      |
| General                                                                                                    | - [] |
| Ling Sensors                                                                                                    |      |
| PROFIBUS DP                                                                                                    |      |

### 6.2 **PROFINET-Koppler integrieren**

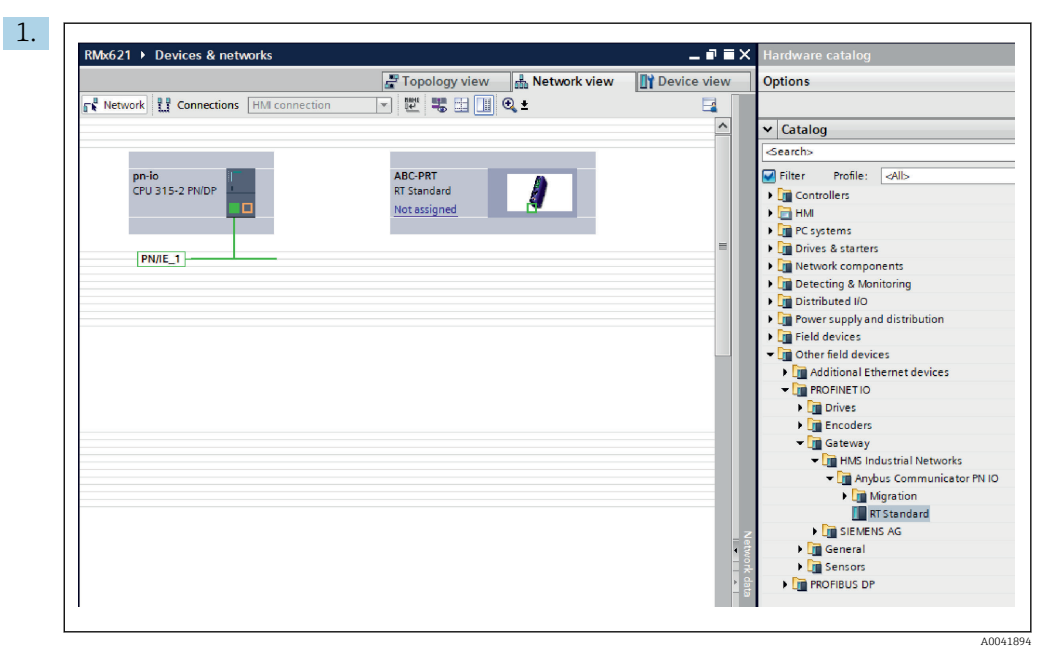

Nach dem Import der GSDML-Datei in die Darstellung **Netzsicht** wechseln und den PROFINET-Koppler per Drag&Drop vom Hardware-Katalog in die **Netzsicht** ziehen.

| Network                  | Topology view 🔒 Network view    | Device vie |
|--------------------------|---------------------------------|------------|
|                          |                                 |            |
| pn-io<br>CPU 315-2 PN/DP | ABC-PRT<br>RT Standard<br>pn-io |            |
|                          | PN/IE_1                         |            |
|                          |                                 |            |

Anschließend eine PROFINET-Netzwerkverbindung zum PROFINET-Controller herstellen. Dazu mit der linken Maustaste auf die Netzwerkschnittstelle des PROFINET-Kopplers (siehe rote Markierung beim PROFINET-Koppler) klicken und gedrückt halten. Bei gedrückter Maustaste die Maus auf die Netzwerkschnittstelle des PROFI-NET-Controllers bewegen (siehe rote Markierung beim PROFINET Controller) und anschließend die Maustaste loslassen.

└ Nun sollte eine Verbindung vom PROFINET-Controller zum PROFINET-Koppler aufgebaut sein, sodass der PROFINET-Koppler nun Teil dieses PROFINET-Netzwerkes ist.

#### 6.3 Gerätenamen und IP-Konfiguration zuweisen

1. In die Darstellung **Geräteansicht** wechseln und den PROFINET-Koppler auswählen.

|                               | Topology view       | h Network view                        |
|-------------------------------|---------------------|---------------------------------------|
| anybus-gateway [RT Standard v |                     |                                       |
| < m                           | > 100%              | · · · · · · · · · · · · · · · · · · · |
| anybus-gateway [RT Standard]  | Properties          | 🕽 Info 追 😧 Diagnostics 👘 💷 🦄          |
| General IO tags Syste         | m constants   Texts |                                       |
| Diagnostics addresses         | Name: anybus        | -gateway                              |

Unterhalb des dargestellten Gerätes den Reiter **Eigenschaften** anwählen und anschließend in den Unterreiter **Allgemein** auswählen.

Falls der Reiter **Eigenschaften** nicht angezeigt wird, kann dieser durch doppeltes Klicken mit der linken Maustaste auf den PROFINET-Koppler eingeblendet werden.

Im Feld Name des Menüs Allgemein (siehe Bild oben) den gewünschten Gerätenamen vergeben.

Standardmäßig ist die Einstellung **PROFINET-Gerätename automatisch generieren** eingeschaltet. Dadurch entspricht der hier eingestellte Name dem Gerätenamen, der dem PROFINET-Koppler zugewiesen wird. Ist dies nicht gewünscht, so kann dies im Menü **PROFINET-Schnittstelle [x1]** geändert werden.

|           |                 | Configured PRO      |                                                  |                            |           |
|-----------|-----------------|---------------------|--------------------------------------------------|----------------------------|-----------|
|           |                 | PROFINET devic      | e name: anybus-gate                              | way                        | -         |
|           |                 | Dev                 | vice type: RT Standard                           |                            |           |
|           |                 | Online access       |                                                  |                            |           |
|           |                 | Type of the PG/PC i | nterface: 🖳 PN/IE                                |                            |           |
|           |                 | PG/PC i             | interface: 🛛 💹 Realtek PC                        | le GBE Family Controller « | -2> 🔻 🖲 💁 |
|           | Accessible devi | Only show           | devices with bad parame<br>devices without names | ter settings               |           |
|           | IP address      | MAC address         | Device                                           | PROFINET device name       | Status    |
|           | 192.168.0.20    | 00-30-11-31-57-90   | Anybus Communicator                              | anybus-gateway             | 🕑 ок      |
|           |                 |                     |                                                  |                            |           |
|           |                 |                     |                                                  |                            |           |
|           |                 |                     |                                                  |                            |           |
| Flash LED |                 |                     |                                                  |                            |           |
| Flash LED | <               |                     | 1111                                             |                            |           |

Mit der rechten Maustaste auf den PROFINET-Koppler klicken und **Gerätenamen zuweisen** auswählen.

 Mittels Liste aktualisieren wird im verbundenen Netzwerk nach Teilnehmern gesucht und erreichbare Teilnehmer aufgelistet. Sollten sich mehrere PROFINET-Koppler im Netzwerk befinden bzw. hier gelistet werden, kann der gewünschte PROFINET-Koppler entweder optisch über die Modul Status LED (Haken bei LED blinken setzen) oder über die eindeutige MAC-Adresse des PROFINET-Kopplers identifziert werden.

Die MAC-Adresse ist seitlich auf dem PROFINET-Koppler aufgedruckt.

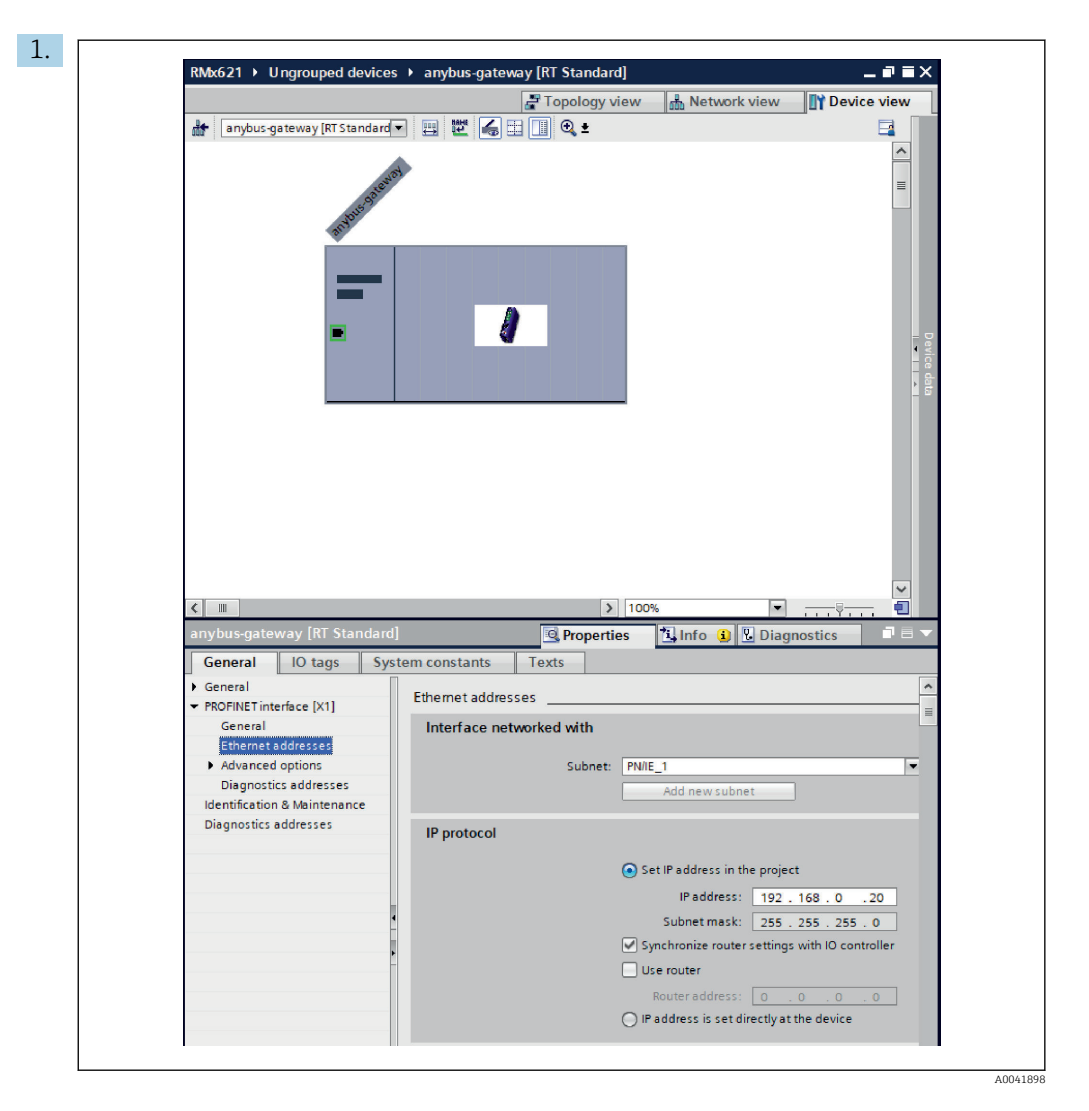

Für das Setzen der IP-Konfiguration in das Menü **PROFINET-Schnittstelle [x1]** und anschließend in das Untermenü **Ethernet-Adressen** wechseln.

2. Im Bereich **IP-Protokoll** die gewünschte IP-Konfiguration einstellen.

Im Bereich **Schnittstelle vernetzt mit** wird im Feld **Subnetz** die Verbindung angezeigt, die im Kapitel 6.2 "PROFINET-Koppler integrieren" → 🗎 23 erstellt wurde. Alternative zum direkten "Verdrahten" kann das PROFINET-Netzwerk ebenfalls hier eingestellt werden.

| Rack<br>Rack<br>Rack<br>Rack<br>Rack<br>0<br>0<br>0<br>0<br>0<br>0<br>0<br>0<br>0<br>0<br>0<br>0<br>0                                                                                                    | Slot<br>0 X1<br>1<br>2<br>3<br>4<br>5<br>6<br>7<br>8  | l address<br>2042*<br>2041*<br>256259<br>260<br>261264<br>265<br>266269<br>270                               | Q address                                                                                            | Type<br>RT Standard<br>ABC-PRT<br>Input 004 bytes<br>Input 004 bytes<br>Input 004 bytes<br>Input 004 bytes<br>Input 004 bytes |                                                                                                    | ✓ Catalog     ✓earch>     ✓ Filter Profile:     ✓ Filter Module     ✓ Module     ✓ Module     ✓ Module     ✓ Module     ✓ Module     ✓ Module     ✓ Module                                                                                                    |
|----------------------------------------------------------------------------------------------------|-------------------------------------------------------|----------------------------------------------------------------------------------------------------|----------------------------------------------------------------------------------------------------|----------------------------------------------------------------------------------------------------|----------------------------------------------------------------------------------------------------|----------------------------------------------------------------------------------------------------|
| Rack           0           0           0           1           0           2           0           3           0           0           0           0           0           0           0           0           0           0           0           0           0           0 | Slot<br>0 ×11<br>1<br>2<br>3<br>4<br>5<br>6<br>7<br>8 | l address<br>2042*<br>2041*<br>256259<br>260<br>261264<br>265<br>266269<br>270                               | Q address                                                                                            | Type<br>RT Standard<br>ABC-PRT<br>Input 004 bytes<br>Input 004 bytes<br>Input 004 bytes<br>Input 004 bytes<br>Input 004 bytes |                                                                                                    | Catalog     Search>     Filter Profile:     Module     Module     Module     Module     Module     Module                                                                                                    |
| 0<br>0<br>0<br>0<br>0<br>0<br>2<br>0<br>3<br>0<br>0<br>0<br>0<br>0<br>0<br>0<br>0<br>0<br>0<br>0                                                                                                    | 0<br>0 X1<br>1<br>2<br>3<br>4<br>5<br>6<br>7<br>8     | 2042*<br>2041*<br>256259<br>260<br>261264<br>265<br>266269<br>270                                            |                                                                                                    | RT Standard<br>ABC-PRT<br>Input 004 bytes<br>Input 001 byte<br>Input 004 bytes<br>Input 004 bytes<br>Input 004 bytes          |                                                                                                    | <pre><search>  Filter Profile:  Filter Profile:  Filter P</search></pre> |
| 0<br>1 0<br>2 0<br>3 0<br>6 0<br>0<br>0<br>0<br>0<br>0<br>0<br>0                                                                                                    | 0 X1<br>1<br>2<br>3<br>4<br>5<br>6<br>7<br>8          | 2041*<br>256259<br>260<br>261264<br>265<br>266269<br>270                                                     |                                                                                                    | ABC-PRT<br>Input 004 bytes<br>Input 001 byte<br>Input 004 bytes<br>Input 001 byte<br>Input 004 bytes<br>Input 001 byte        | =                                                                                                    | Filter Profile:                                                                                                    |
| 1 0<br>2 0<br>3 0<br>0<br>0<br>0<br>0<br>0<br>0<br>0<br>0<br>0<br>0<br>0<br>0<br>0                                                                                                    | 1<br>2<br>3<br>4<br>5<br>6<br>7<br>8                  | 256259<br>260<br>261264<br>265<br>266269<br>270                                                              |                                                                                                    | Input 004 bytes<br>Input 001 byte<br>Input 004 bytes<br>Input 001 byte<br>Input 004 bytes<br>Input 001 byte                   | =                                                                                                    | Head module     Module     Imput modules                                                                                                    |
| 2 0<br>2 0<br>3 0<br>8 0<br>0<br>0<br>0<br>0<br>0<br>0                                                                                                    | 2<br>3<br>4<br>5<br>6<br>7<br>8                       | 260<br>261264<br>265<br>266269<br>270                                                                        |                                                                                                    | Input 001 byte<br>Input 004 bytes<br>Input 001 byte<br>Input 004 bytes<br>Input 001 byte                                      | =                                                                                                    | Head module     Module     Time Module     Time Input modules                                                                                                    |
| 2 0<br>2 0<br>3 0<br>8 0<br>0<br>0<br>0<br>0<br>0                                                                                                    | 3<br>4<br>5<br>6<br>7<br>8                            | 261264<br>265<br>266269<br>270                                                                               |                                                                                                    | Input 004 bytes<br>Input 001 byte<br>Input 004 bytes<br>Input 001 byte                                                        | =                                                                                                    | Input modules                                                                                                    |
| 2 0<br>3 0<br>5 0<br>0<br>0<br>0<br>0<br>0                                                                                                    | 4<br>5<br>6<br>7<br>8                                 | 265<br>266269<br>270                                                                                         |                                                                                                    | Input 001 byte<br>Input 004 bytes<br>Input 001 byte                                                                           |                                                                                                    | <ul> <li>Input modules</li> <li>Input modules</li> </ul>                                                                                                    |
| 3 0<br>0 0<br>0 0<br>0 0<br>0 0<br>0 0                                                                                                    | 5<br>6<br>7<br>8                                      | 266269<br>270                                                                                                |                                                                                                    | Input 004 bytes<br>Input 001 byte                                                                                             |                                                                                                    |                                                                                                    |
| 8 0<br>0<br>0<br>0<br>0                                                                                                    | 6<br>7<br>8                                           | 270                                                                                                    |                                                                                                    | Input 001 byte                                                                                                    |                                                                                                    | In the second                                                                                                    |
| 0<br>0<br>0                                                                                                    | 7<br>8                                                |                                                                                                    |                                                                                                    |                                                                                                    |                                                                                                    | Input 002 b                                                                                                    |
| 0<br>0<br>0                                                                                                    | 8                                                     |                                                                                                    |                                                                                                    |                                                                                                    |                                                                                                    | Input 004 b                                                                                                    |
| 0                                                                                                    |                                                       |                                                                                                    |                                                                                                    |                                                                                                    |                                                                                                    | Input 008 b                                                                                                    |
| 0                                                                                                    | 9                                                     |                                                                                                    |                                                                                                    |                                                                                                    |                                                                                                    | Input 016 b                                                                                                    |
|                                                                                                    | 10                                                    |                                                                                                    |                                                                                                    |                                                                                                    |                                                                                                    | Input 032 b                                                                                                    |
| 0                                                                                                    | 11                                                    |                                                                                                    |                                                                                                    |                                                                                                    |                                                                                                    | Input 064 b                                                                                                    |
| 0                                                                                                    | 12                                                    |                                                                                                    |                                                                                                    |                                                                                                    |                                                                                                    | Input 128 b                                                                                                    |
| 0                                                                                                    | 13                                                    |                                                                                                    |                                                                                                    |                                                                                                    |                                                                                                    | Input 256 b                                                                                                    |
| 0                                                                                                    | 14                                                    |                                                                                                    |                                                                                                    |                                                                                                    |                                                                                                    | Input 512 b                                                                                                    |
| 0                                                                                                    | 15                                                    |                                                                                                    |                                                                                                    |                                                                                                    |                                                                                                    | Input/Output r                                                                                                    |
| 0                                                                                                    | 16                                                    |                                                                                                    |                                                                                                    |                                                                                                    |                                                                                                    | Other module                                                                                                    |
| 0                                                                                                    | 17                                                    |                                                                                                    |                                                                                                    |                                                                                                    |                                                                                                    | Output modul                                                                                                    |
| 0                                                                                                    | 18                                                    |                                                                                                    |                                                                                                    |                                                                                                    |                                                                                                    |                                                                                                    |
| 0                                                                                                    | 19                                                    |                                                                                                    |                                                                                                    |                                                                                                    |                                                                                                    |                                                                                                    |
| 0                                                                                                    | 20                                                    |                                                                                                    |                                                                                                    |                                                                                                    |                                                                                                    |                                                                                                    |
| 0                                                                                                    | 21                                                    |                                                                                                    |                                                                                                    |                                                                                                    |                                                                                                    |                                                                                                    |
| 0                                                                                                    | 22                                                    |                                                                                                    |                                                                                                    |                                                                                                    |                                                                                                    |                                                                                                    |
| 0                                                                                                    | 23                                                    |                                                                                                    |                                                                                                    |                                                                                                    |                                                                                                    |                                                                                                    |
| 0                                                                                                    | 24                                                    |                                                                                                    |                                                                                                    |                                                                                                    |                                                                                                    |                                                                                                    |
| 0                                                                                                    | 25                                                    |                                                                                                    |                                                                                                    |                                                                                                    |                                                                                                    |                                                                                                    |
| •                                                                                                    | 26                                                    |                                                                                                    |                                                                                                    |                                                                                                    |                                                                                                    |                                                                                                    |
| 0                                                                                                    |                                                       |                                                                                                    |                                                                                                    |                                                                                                    | 140                                                                                                  |                                                                                                    |
|                                                                                                    |                                                       | 0 13<br>0 14<br>0 15<br>0 16<br>0 17<br>0 18<br>0 19<br>0 20<br>0 21<br>0 22<br>0 23<br>0 24<br>0 23<br>0 24 | 0 13<br>0 14<br>0 15<br>0 16<br>0 17<br>0 18<br>0 19<br>0 20<br>0 21<br>0 22<br>0 23<br>0 24<br>0 25 | 0 13<br>0 14<br>0 15<br>0 16<br>0 17<br>0 18<br>0 19<br>0 20<br>0 21<br>0 22<br>0 23<br>0 24<br>0 25                          | 0 13<br>0 14<br>0 15<br>0 16<br>0 17<br>0 18<br>0 19<br>0 20<br>0 21<br>0 22<br>0 23<br>0 24<br>0 25 | 0 13<br>0 14<br>0 15<br>0 16<br>0 17<br>0 18<br>0 19<br>0 20<br>0 21<br>0 22<br>0 23<br>0 24<br>0 25                                                                                                    |

#### 6.4 Eingangsmodul konfigurieren

In der Darstellung Gerätesicht den Reiter Geräteübersicht öffnen.

- 2. Aus dem Hardware-Katalog die Eingangsmodule per Drag&Drop in die Steckplätze ziehen.
  - Der RMx621 / FML621 3 stellt die Prozesswerte bereit. In diesem Fall wurde die Kombination Eingänge 4 bytes + Eingänge 1 byte gewählt. Dadurch enthalten die Module Eingänge 4 bytes\_x (x=1,2,3) den jeweiligen Prozesswert und die Module Eingänge 1 byte\_x (x=1,2,3) den Status des jeweiligen Prozesswertes. Ebenso gut könnte man auch das Modul Eingänge 16 bytes verwenden. Die Prozesswerte sowie dessen Status würden dann hintereinander liegen (→ 🖺 19).

#### 6.5 Konfiguration in den PROFINET-Controller laden

Bevor die Konfiguration an den PROFINET Controller übertragen wird, muss diese zunächst im TIA-Portal übersetzt werden.

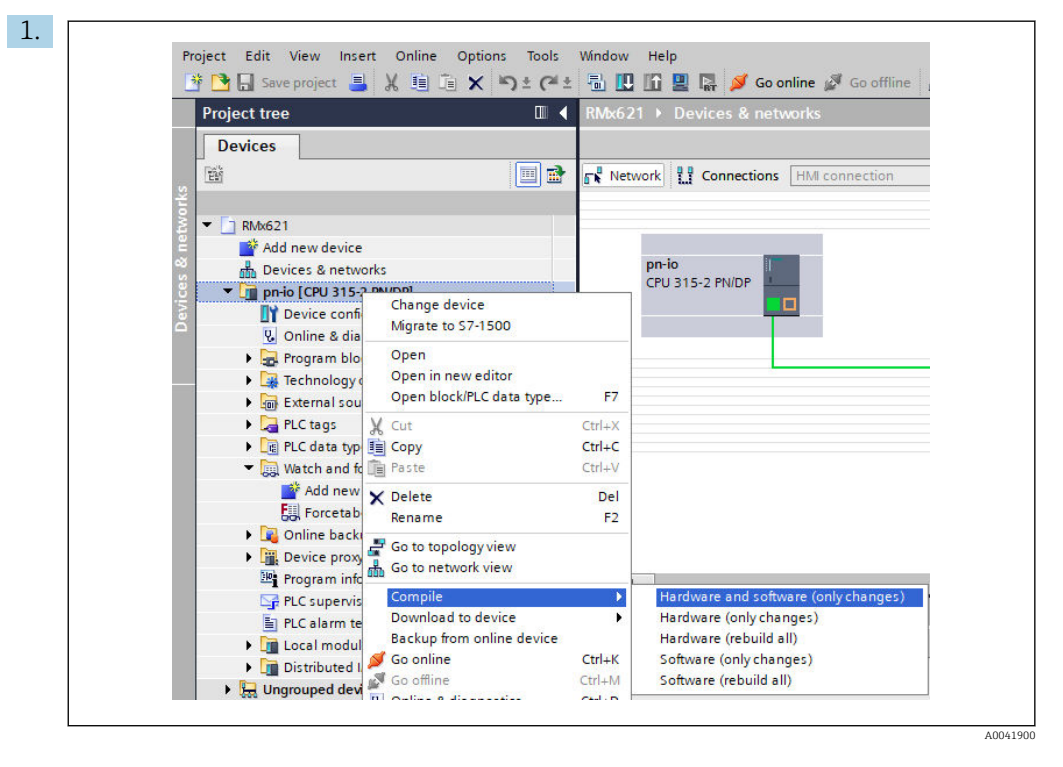

Hierzu im Bereich **Projektnavigation** mit der rechten Maustaste auf den PROFINET-Controller klicken und im Menü **Übersetzen** den Eintrag **Hardware und Software** (nur Änderungen) auswählen.

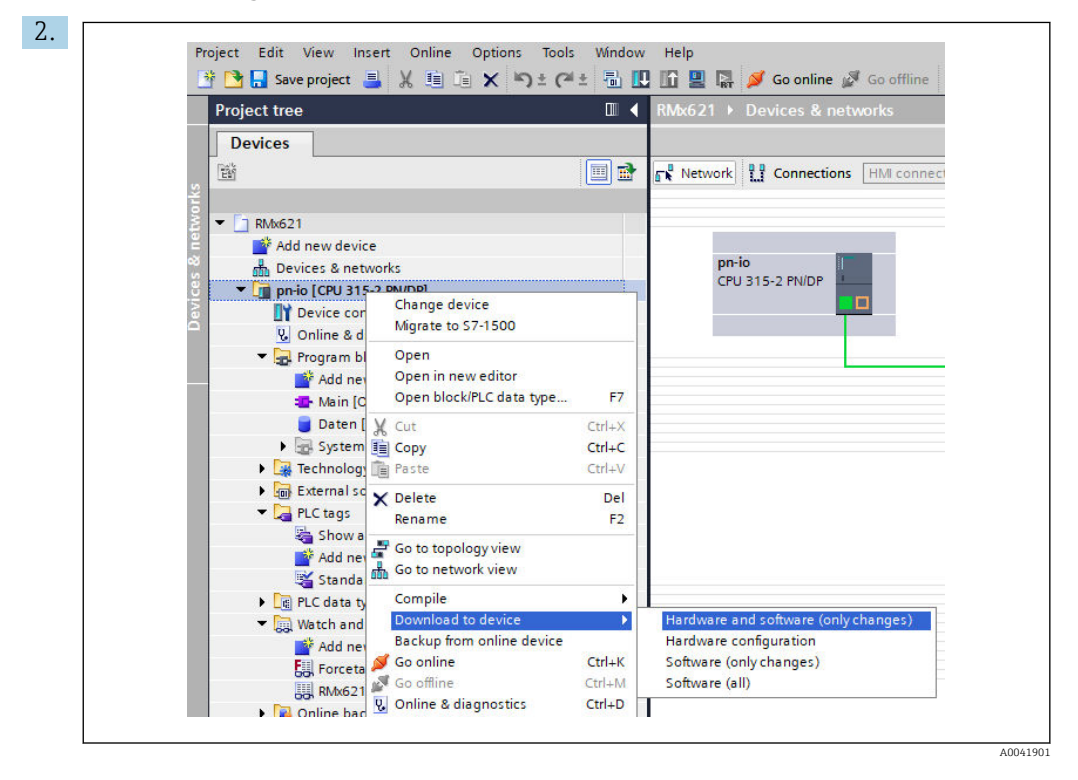

Nach dem Übersetzen erneut mit der rechten Maustaste auf den PROFINET-Controller klicken und im Menü Laden in Gerät den Eintrag Hardware und Software (nur Änderungen) auswählen.

| Status | 1        | Target                         | Message                                                                                                    | Action              |
|--------|----------|--------------------------------|----------------------------------------------------------------------------------------------------|---------------------|
| 40     | <u> </u> | ▼ pn-io                        | Ready for loading.                                                                                                    | Load 'pn-io'        |
|        | 4        | <ul> <li>Protection</li> </ul> | Protection from unauthorized access                                                                                                    |                     |
|        |          |                                | Devices connected to an enterprise network or directly to the<br>internet must be appropriately protected against unauthorized<br>access, e.g. by use of frewalls and network segmentation. For<br>more information about industrial security, please visit<br>http://www.immers.com/industrial/security. |                     |
|        | -        |                                | in particular in the second descently                                                                                                    |                     |
|        | 0        | Stop modules                   | The modules are stopped for downloading to device.                                                                                                    | Stop all            |
|        | 9        | Device configurati             | Delete and replace system data in target                                                                                                    | Download to device  |
|        | 0        | Software                       | Download software to device                                                                                                    | Consistent download |
| <      |          |                                |                                                                                                    |                     |
|        |          |                                |                                                                                                    | Refresh             |

Im sich nun öffnenden Dialogfenster mittels **Laden** das Senden der Konfiguration an den PROFINET-Controller starten. Über **Fertig stellen** wird anschließend der Ladevorgang beendet und das Dialogfenster verlassen.

## 7 Technische Daten

| Abmaße:                        | 120mm x 75mm x 27mm (Höhe, Tiefe, Breite)               |
|--------------------------------|---------------------------------------------------------|
| Versorgungsspannung:           | 24V DC +/-10%                                           |
| Stromaufnahme:                 | Typ. 100mA, Max. 300mA                                  |
| Schnittstellenparameter RS485: | Baudrate 38400, 8 Datenbit, 1 Stopbit, Geräteadresse 01 |
| Umgebungstemperatur:           | 0 55 °C                                                 |
| Lagertemperatur:               | −40 +85 °C                                              |
| Luftfeuchtigkeit:              | 0 95%, nicht kondensierend                              |
| Schutzart:                     | IP 20                                                   |
| Schutzleiteranschluss:         | intern über Hutschiene geerdet                          |
| Zulassungen:                   | UL - E203225, CE - 2004/108/EC, RoHS                    |

www.addresses.endress.com

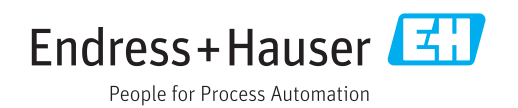